## Kurzanleitung 4XmasFriends

Adventskalender für's iPhone

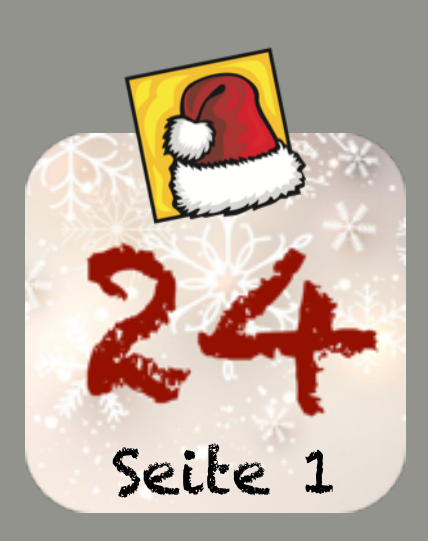

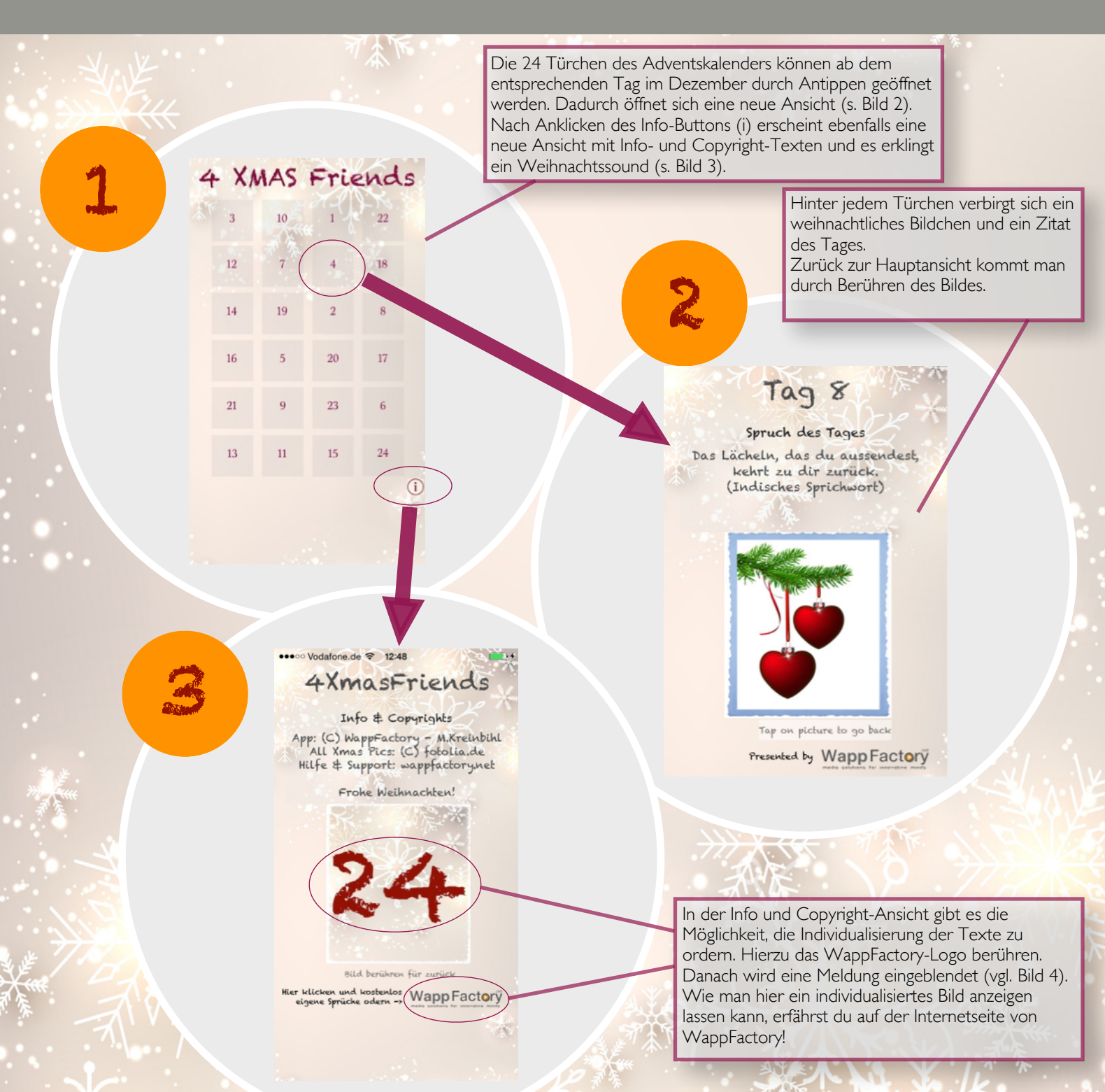

## Kurzanleitung 4Xmasfriends Adventskalender für's iPhone

24 Seite 2

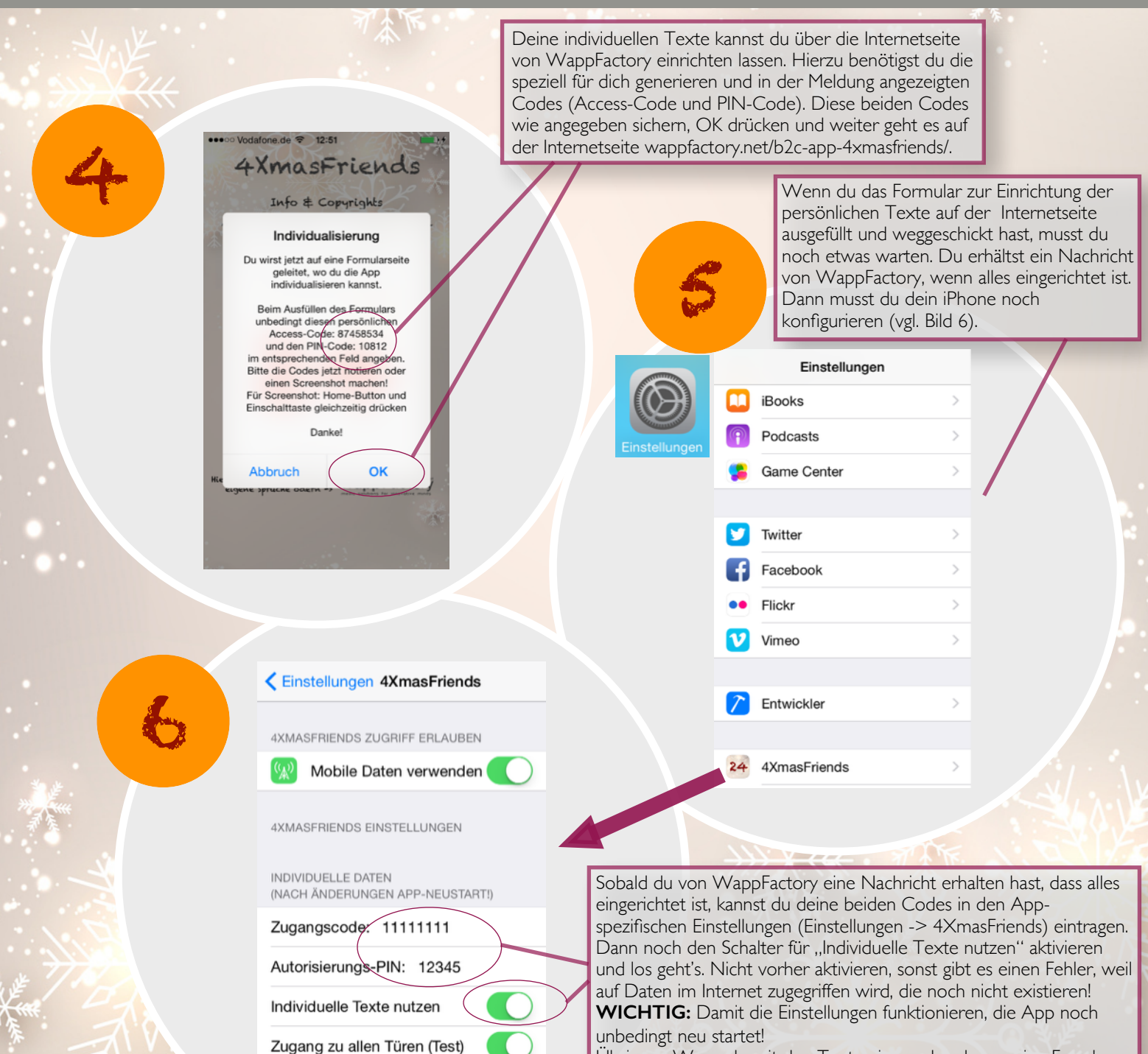

Übrigens: Wenn du mit den Texten jemand anderem eine Freude machen willst, einfach die Codes an die Person weitergeben und ebenfalls die Einstellungen erklären, fertig! Und wenn du vorher schon mal sehen möchtest, ob deine Texte funktionieren, einfach den Schalter "Zugang zu alle Türen" aktivieren,. Dann kannst du auch vor dem Dezember schon alle Türchen ausprobieren!